#### References

- Marciniak J.J. (2001.), Encyclopedia of Software Engineering, 2<sup>nd</sup> Edition, John Wiley and Sons, Inc, New York.
- [2] Ramez Elmasri, Shamkant Navathe, Fundamentals of Database Systems (6th Edition)
- [3] Ryan Asleson and Nathaniel T. Schutta (2006), Foundations of Ajax
- [4] Summerville I. (2004), Software Engineering, Pearson Education Ltd, 7(1), pp 87-144
- [5] <u>www.ambysoft.com/essays/userInterfaceDesign.html</u>
- [6] www.comp.lancs.ac.uk/computing/resources/IanS/SE6/PDF/Introduction.pdf
- [7] www.databases.about.com/cs/specificproducts/g/er.htm
- [8] <u>www.developer.com/design/article.php/2247041</u>
- [9] <u>www.en.wikipedia.org/wiki/Feasibility\_study#What\_is\_Feasibility\_Study</u>
- [10] www.en.wikipedia.org/wiki/Relational\_database
- [11] www.en.wikipedia.org/wiki/Software\_design
- [12] www.en.wikipedia.org/wiki/Use case
- [13] www.filecm.com/webapps/site/62413/58162/html
- WWW.IIO.IIIT.aC.IK
- [14] www.inforouter.com/Document\_Management.asp
- [15] www.ibm.com/developerworks/rational/library/3101.html
- [16] www.opendocman.com/what-can-i-do-with-opendocman/
- [17] www.peoplesbank.lk/site\_map.shtml

# Appendix A

# **Use Case Diagrams**

#### 1 User use case diagrams

User has given facilities for Read circulars, Search Circulars, Generate a signature code, Change the password and Send receipt

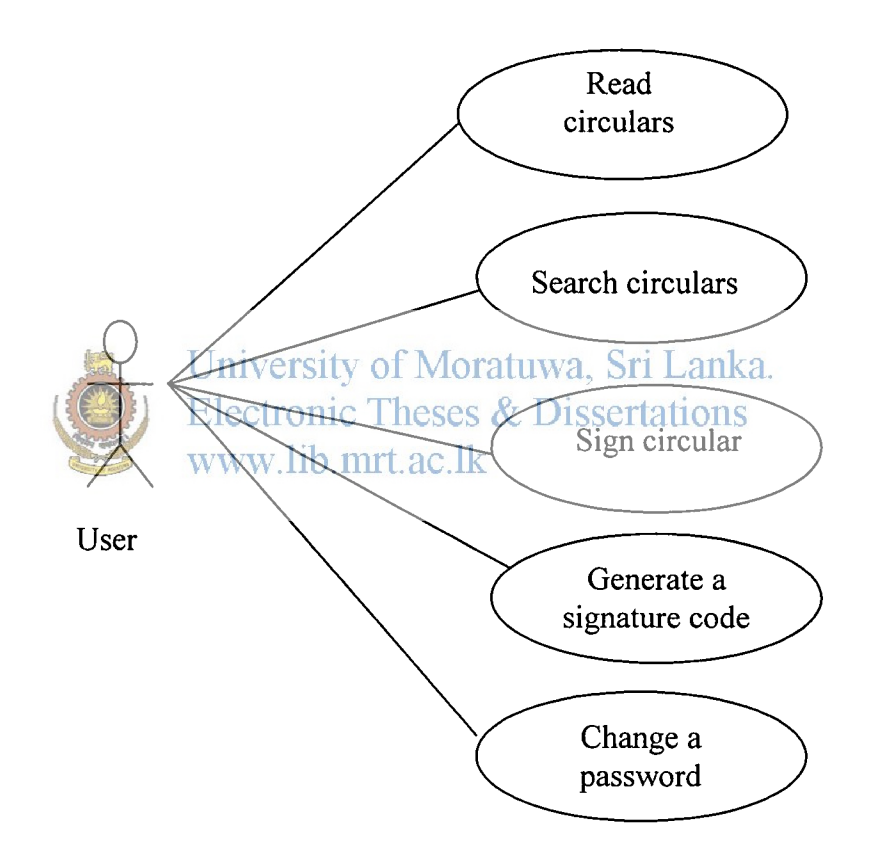

Figure A 1: User use case diagram

## Use case: Read circulars

User can login the system using the password and click on the Read button. Then display the unsigned circulars.

## **Initial Step-By-Step Description**

Before this use case can be initiated, the user has already connected to the network

- The user log in to the system
- The user click on Read button.
- The user selects the unread circular
- The user insert the security code for reading the circular
- Click ok button

#### Use case: Sign circular

When user inserts the security code and then opens the circular.

### **Initial Step-By-Step Description**

User can see the unread circulars in the list

- User click on the ok button after inserting security code
- Circular marks as signed
- System sent a receipt sity of Moratuwa, Sri Lanka.

Use case: Search circularsonic Theses & Dissertations

User can search published circulars through the system

## **Initial Step-By-Step Description**

There are two options available to search circulars

- User selects the search options
- User type the relevant field to find circular
- Click ok button

### Use case: Change the password

Users login the system they can change their password using the old password

#### **Initial Step-By-Step Description**

- User login using their own password
- Click on the change password button
- Type the old password in text box
- Type the new password in text box

- Con firm the password in next text box
- Click ok button to change the password

# Use case: Generate a signature code

User can create security code inserting their information. Such a code generate only existing users in the system

# **Initial Step-By-Step Description**

- User login the system using their password
- Click on the signature create button
- Show the possession of the user
- Fill the relevant information
- Click on create button
- Display the signature code
- User must remember this code
- Click save button University of Moratuwa, Sri Lanka. Electronic Theses & Dissertations www.lib.mrt.ac.lk

# 2 Editor Use case diagrams

Editor has to do two functions. Those are create circulars and make corrections

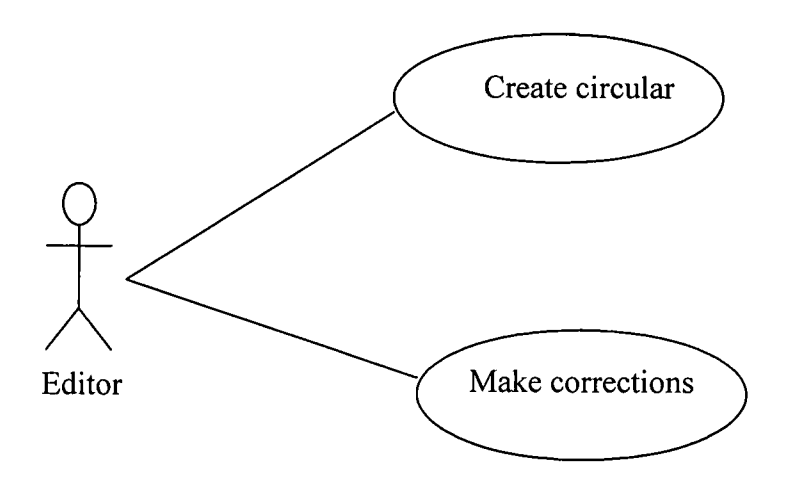

Figure A 2: Editor use case diagram

### Use case: Create circular

Editor can prepare the circulars. The text area display to edit the document

### **Initial Step-By-Step Description**

- Log in to the system using user name and the password
- Select the Create circular button
- The system display the text area to type the document
- The editor click the save button

#### Use case: Make corrections

Editor can make the corrections of prepared document

## **Initial Step-By-Step Description**

- Editor click on the Make correction button
- Display the document with comments
- Make corrections of the document University of Moratuwa, Sri Lanka.
- Click on the save buttone Theses & Dissertations www.lib.mrt.ac.lk

# 3 Authorize officer use case diagrams

Authorize officer has given facilities for Authorization, Forward for corrections and Forward for approval

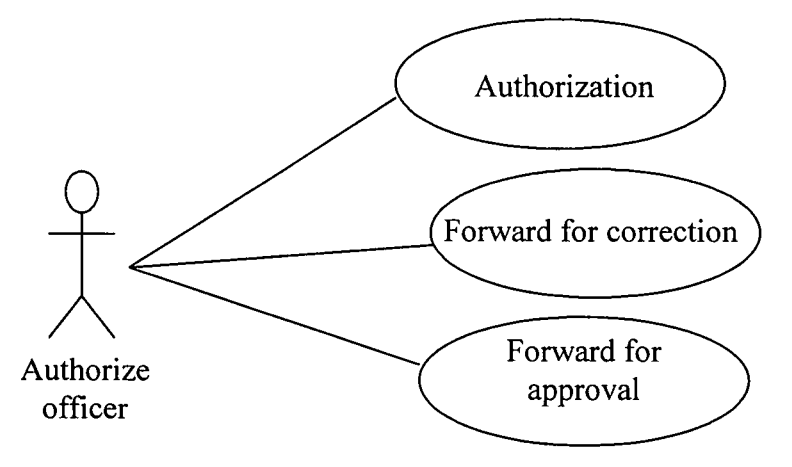

Figure A 3: Authorize officer use case diagram

# Use case: Forward for correction

If there are any corrections of prepared document then forward to correction

# **Initial Step-By-Step Description**

- Select the document and click on it
- Add comments of input box
- Click ok button

### Use case: Authorization

The completed document is added the signature for authorization

## **Initial Step-By-Step Description**

- Select the document for authorization
- Click on the authorize button
- Add security code to input box
- Click ok button iversity of Moratuwa, Sri Lanka.

Use case: Forward to approval Theses & Dissertations

Authorized document should be forwarded to the relevant Department or to the approval officer

# **Initial Step-By-Step Description**

- Click on forward to approval button
- Display the input box
- If need to forward to other department for authorize select the relevant department
- Select the department from combo box
- Click on forward button

### 4 Approval officer use case diagrams

Approval officer has given facilities to Approve and publish the final circular

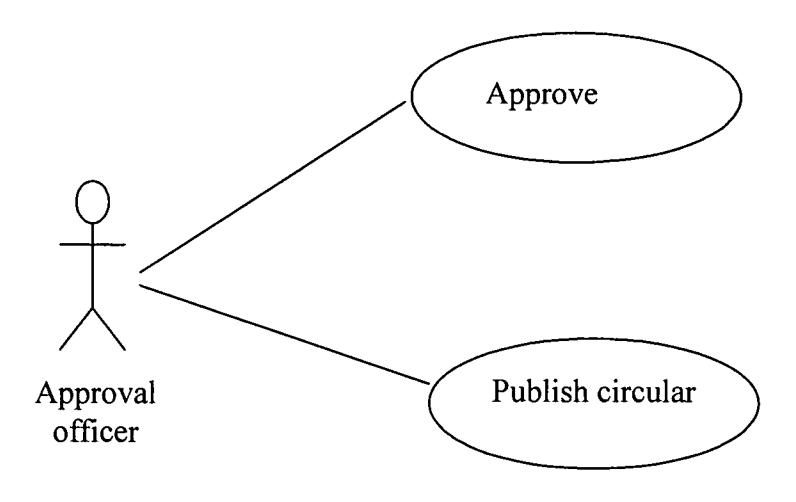

Figure A 4: Approval officer use case diagram

## Use case: Approve

Signature should be added for approval of the final document ka

Electronic Theses & Dissertations

# Initial Step-By-Step Descriptionrt.ac.lk

- Approval officer select the document for approve
- Select the document
- Click on the document
- Add signature code to approve
- Click ok button

## Use case: Publish circular

Circular will be opened for users

#### **Initial Step-By-Step Description**

- Click on the final document
- Click on publish button
- Show the message and click ok button

#### 5. Administrator use case

The key person is the system. The Administrator has the following sets of use cases. User configuration, system management, deletes and generates reports.

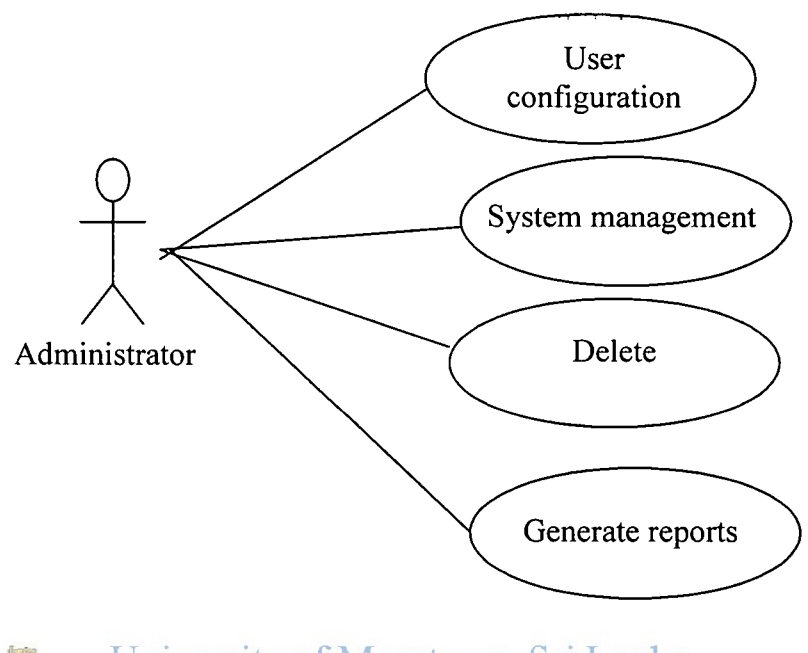

University of Moratuwa, Sri Lanka. Electronic Theses & Dissertations gure A 5tyAdministrator use clase diagram

## User case: User configuration

User configurations are included user profile creation, deleting user and assign roles etc.

### **Initial Step-By-Step Description**

- The administrator log on to the system and click on user configuration button
- Insert the user profile information
- Assign the roles to user
- Click ok button to create a new user

### User case: System management

Mean that adding new features for the system.

### **Initial Step-By-Step Description**

- The administrator log on to the system and click on user system configuration button
- Insert the relevant information to system
- Click on the add button and close the window

#### Use case: Delete

Remove the unnecessary circulars or letters from the system.

#### **Initial Step-By-Step Description**

- Click on the delete circular or circular letter button
- Select the unnecessary one
- Click delete button and close the window

#### Use case: Generate reports

To analyze the statistical data, report generating is very useful option on the system

Electronic Theses & Dissertations

Initial Step-By-Step Descriptionrt.ac.lk

- Click on the generate reports button
- Display the information table
- Select relevant information form the table
- Prepare the necessary reports and get print copies

# Appendix B

# Activity Diagrams

Activity diagram for user create letter

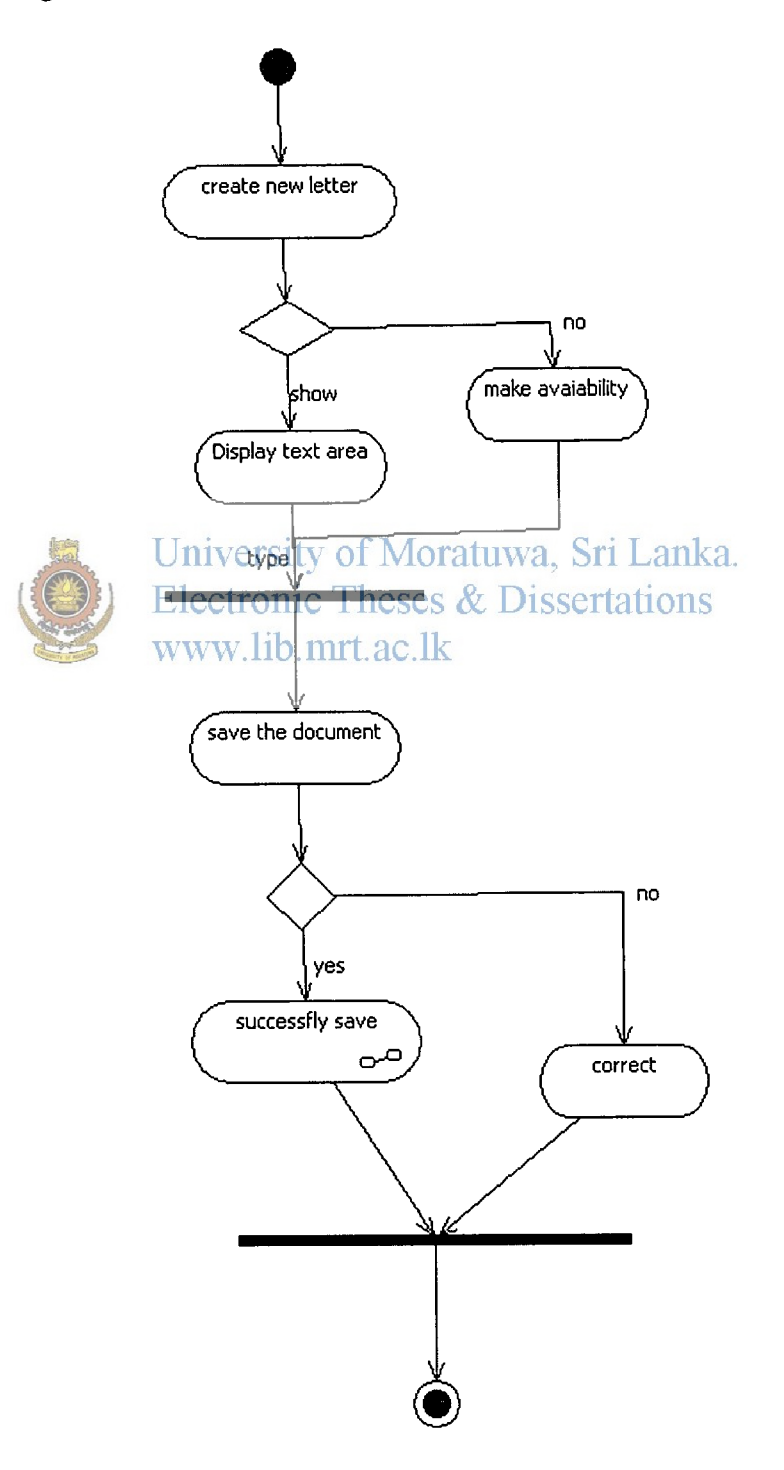

Figure B 1: Activity diagram create letter

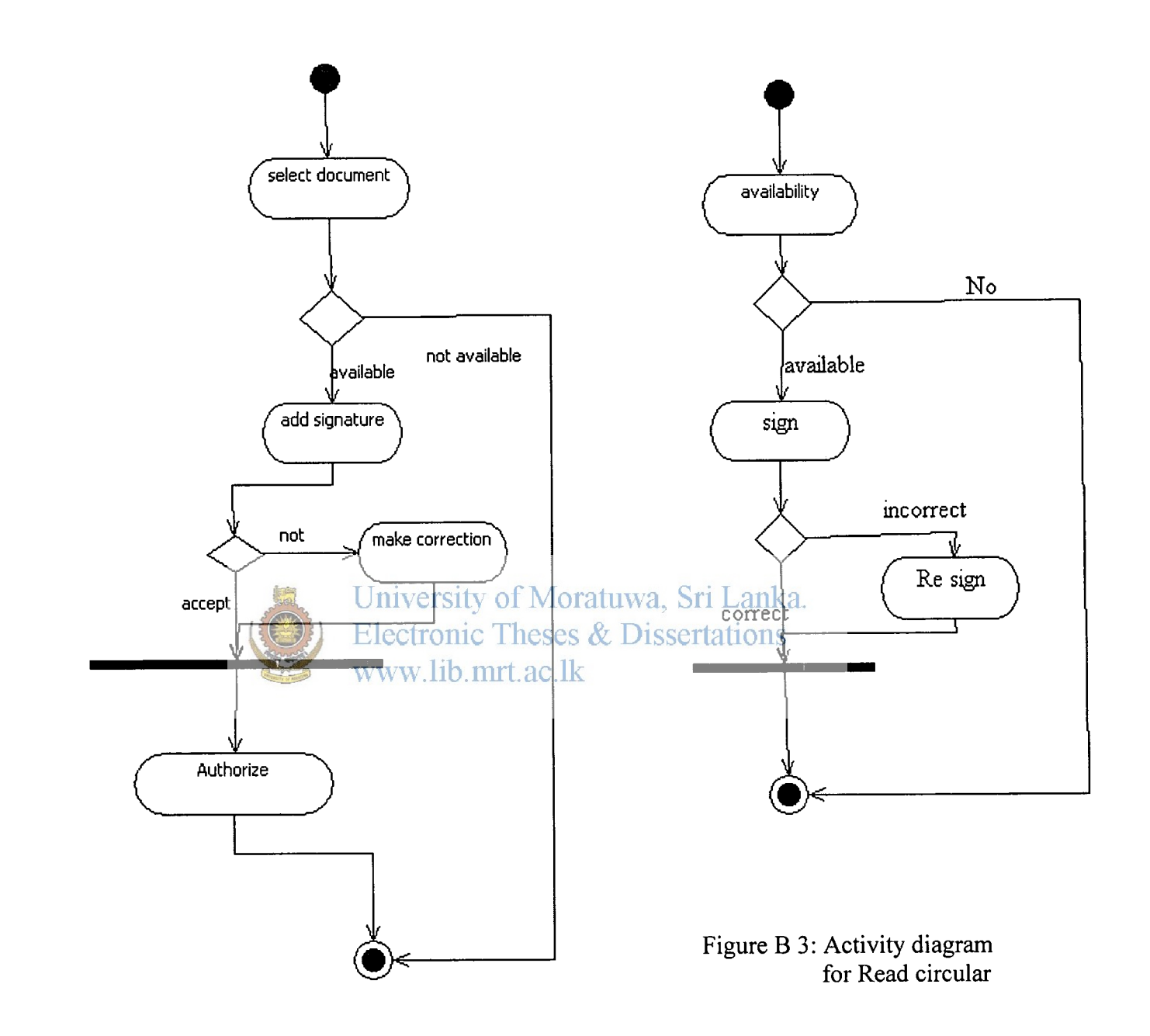

Figure B 2: Activity diagram for Authorization

# Appendix C

# **Sequence Diagrams**

## Sequence diagram for Approve the circular

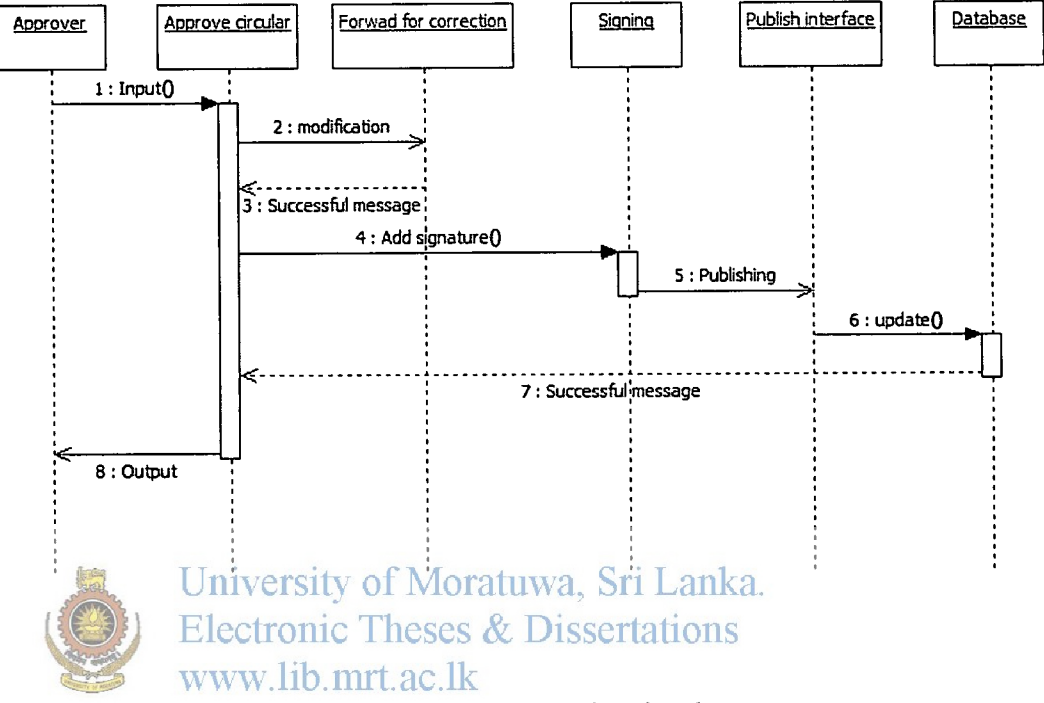

Figure C 1: Sequence diagram for Approve the circulars

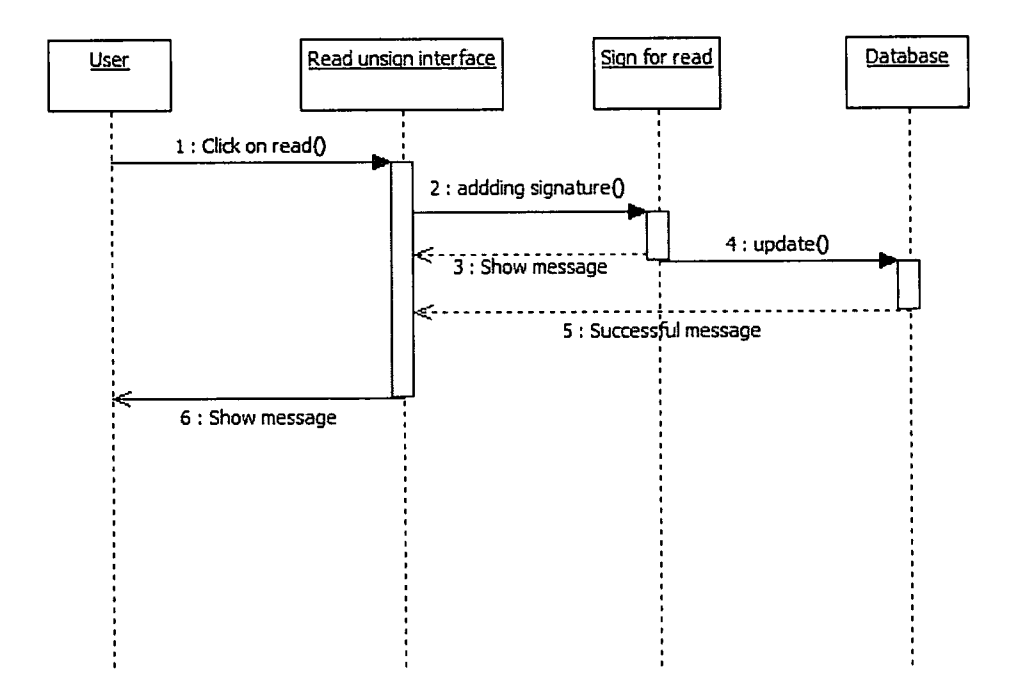

Figure C 2: Sequence diagram for Approve the circulars

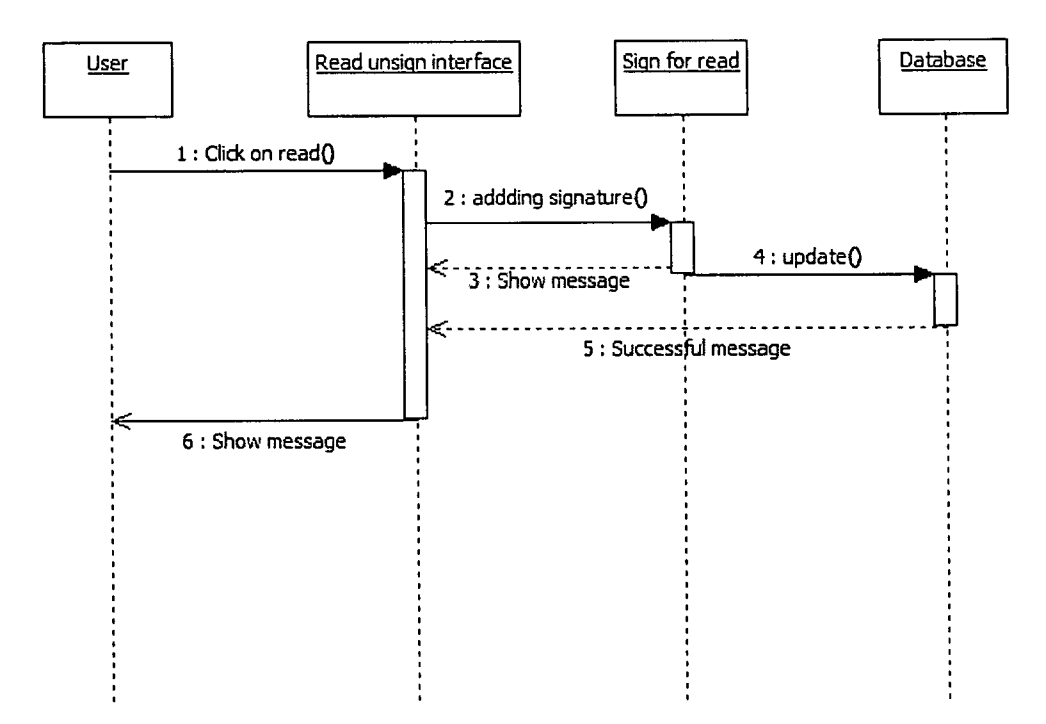

Figure C 3: Sequence diagram for sign and Read circular

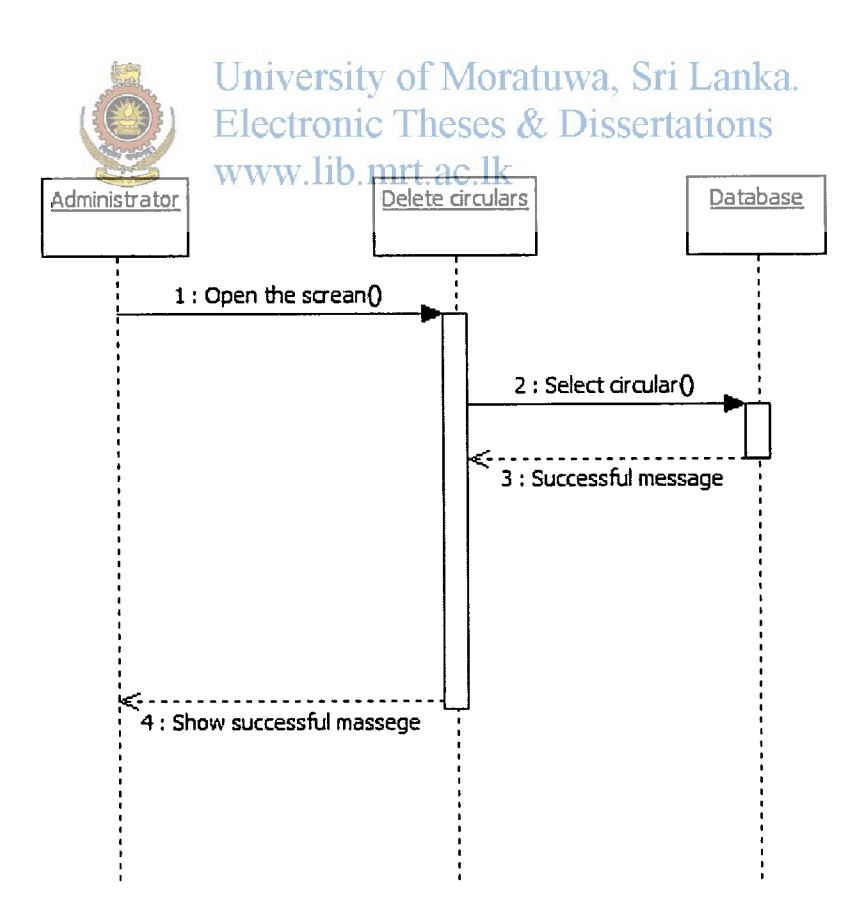

Figure C 4: Sequence diagram for Delete circular

# User Interface and related coding

1.User Login page

| Address () http://localhost:1355/CirculerSy                                                                                                    | np<br>tem/Login.aspx                                                  | - B.  |
|----------------------------------------------------------------------------------------------------|-----------------------------------------------------------------------|-------|
| Transmitting of the state of the state of th | Log In<br>User Nama:<br>Password:<br>Remember me next time.<br>Log In |       |
|                                                                                                    |                                                                       |       |
| Un<br>User                                                                                                    | iversity of Moratuwa, Sri La                                          | anka. |

2. User interface for unsigned tracelar, signed circular and search circulars

| PEOPLE'S<br>BANK        | Welcome To CitCular System                    |
|-------------------------|-----------------------------------------------|
| 7elcome wije            | Home Change Password Create Signature Log Out |
| Read                    | Circulars Letters                             |
| Create Circular         | Read Unsigned Letters                         |
| Create Letter           |                                               |
| Make Corrections        | Sign                                          |
| Authonize               | Read Signed Letters                           |
| Approve                 |                                               |
| Publish                 | Search Letters Signed Letters                 |
| Delete Letter           | Search : By ID 📉                              |
| Delete Circular         | Key :                                         |
| Generate Roceipts       | Search Refresh                                |
| System Configurations   |                                               |
| Annual Harry Assessment | Approvais                                     |

Figure D 2 user view circulars and letters

Source code related for the above screen

```
%@ Page Language="C#" MasterPageFile="~/MasterPage.master"
AutoEventWireup="true"
 CodeFile="CreateSignature.aspx.cs" Inherits="CreateSignature" Title="Create
Signature" %>
<asp:Content ID="Content1" ContentPlaceHolderID="head" runat="Server">
 <style type="text/css">
   .style1
   ł
     width: 100%;
   }
 </style>
</asp:Content>
<asp:Content ID="Content2" ContentPlaceHolderID="ContentPlaceHolder1"
runat="Server">
 <td align="center" bgcolor="#990000" style="color: #FFFFFF; font-weight:
bold">
        
       Create Signatures/tsty of Moratuwa, Sri Lanka.
   Electronic Theses & Dissertations
   www.lib.mrt.ac.lk
      
     <asp:Panel ID="Panel2" runat="server" BorderStyle="None"
Width="500px"
        Style="display: inherit;">
        <asp:UpdatePanel ID="UpdatePanel15" runat="server">
               <ContentTemplate>
                 Position :
                    <asp:Label ID="lblPosition"
runat="server"></asp:Label>
```

 NIC : <asp:TextBox ID="txtNIC" runat="server" Width="210px"></asp:TextBox> <asp:RequiredFieldValidator ID="RequiredFieldValidator4" runat="server" ControlToValidate="txtNIC" ErrorMessage="\*" ValidationGroup="btnCreate"></asp:RequiredFieldValidator> <asp:RegularExpressionValidator ID="RegularExpressionValidator1" runat="server" ControlToValidate="txtNIC" ErrorMessage="Invalied NIC" ValidationExpression=" $d{9}(V)$ " ValidationGroup="btnCreate"; Width="100px"></asp:RegularExpressionValidator> Electron Theses & Dissertations www.kth>mrt.ac.lk Employee No: <asp:TextBox ID="txtEmpNo" runat="server" Width="210px"></asp:TextBox> <asp:RequiredFieldValidator ID="RequiredFieldValidator7" runat="server" ControlToValidate="txtEmpNo" ErrorMessage="\*" ValidationGroup="btnCreate"></asp:RequiredFieldValidator> Secret Question : <asp:TextBox ID="txtSQ" runat="server" Width="210px"></asp:TextBox> 

```
<asp:RequiredFieldValidator
ID="RequiredFieldValidator5" runat="server"
                          ControlToValidate="txtSQ" ErrorMessage="*"
ValidationGroup="btnCreate"></asp:RequiredFieldValidator>
                      Secret Answer :
                      <asp:TextBox ID="txtSA" runat="server"
Width="210px"></asp:TextBox>
                      <asp:RequiredFieldValidator
ID="RequiredFieldValidator6" runat="server"
                          ControlToValidate="txtSA" ErrorMessage="*"
ValidationGroup="btnCreate"></asp:RequiredFieldValidator>
                      Your Signature, Sri Lanka.
               University of Moratuwa, Sri Laux
Electronica alignetic files Dissertations
               www.lib.rasp:Label ID="lblSignature"
runat="server"></asp:Label>
                       
                    <asp:Button ID="btnCreate" runat="server"
onclick="btnCreate Click"
```

Text="Create" ValidationGroup="btnCreate"

#### 3. User signature creation screen

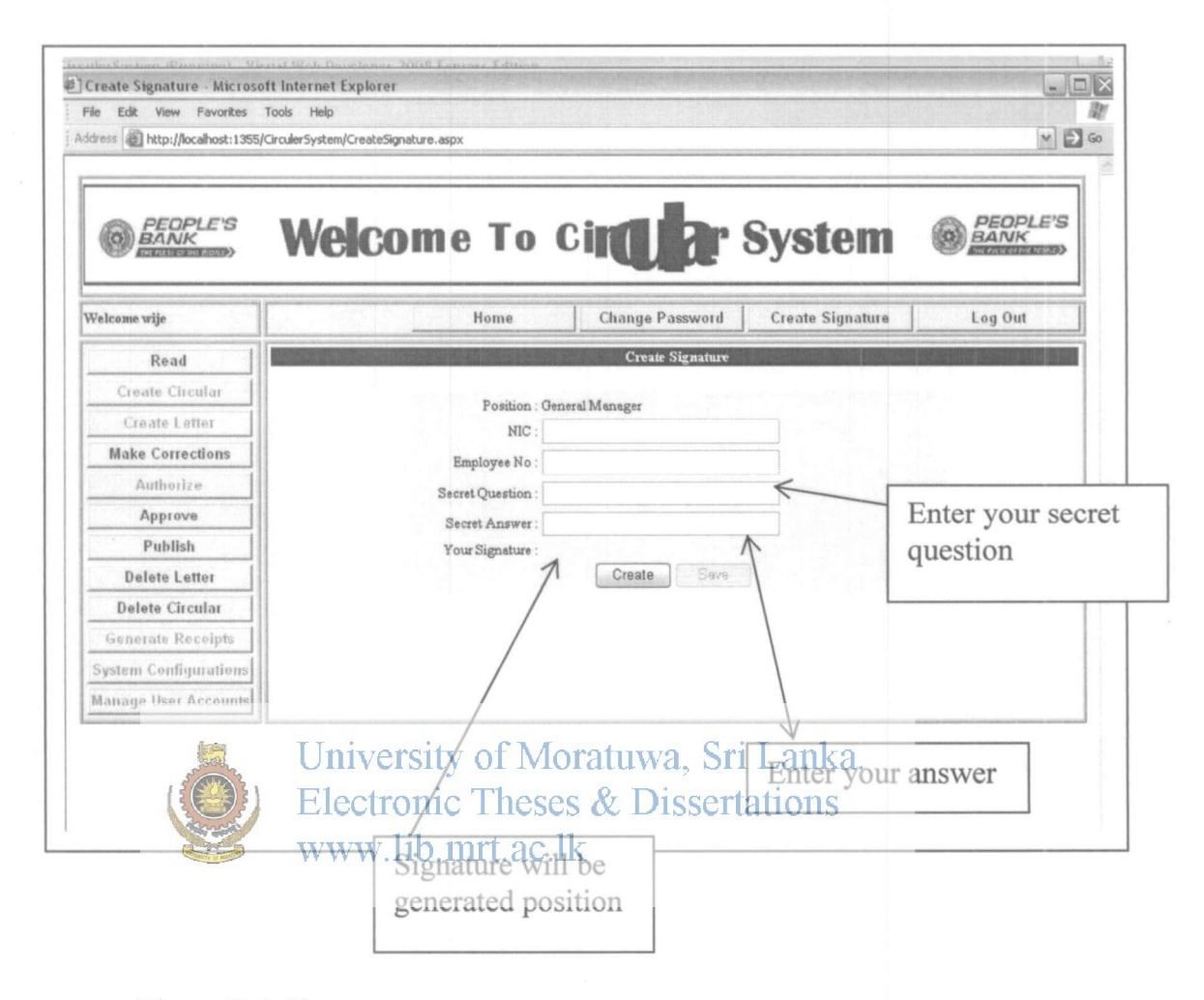

Figure D 3 Signature generate screen

Related source code

```
</style>
</asp:Content>
<asp:Content ID="Content2" ContentPlaceHolderID="ContentPlaceHolder1"
runat="Server">
bold">
 
Create Signature
```

```
<asp:Panel ID="Panel2" runat="server" BorderStyle="None"
Width="500px"
       Style="display: inherit;">
       <asp:UpdatePanel ID="UpdatePanel15" runat="server">
              <ContentTemplate>
                Position :
                   <asp:Label ID="lblPosition"
runat="server"></asp:Label>
                    
             Universited of Moratuwa, Sri Lanka.
             Electronic Theses & Dissertations
            www.liktdalign="lright">
                    NIC:
                   <asp:TextBox ID="txtNIC" runat="server"
Width="210px"></asp:TextBox>
                   <asp:RequiredFieldValidator
ID="RequiredFieldValidator4" runat="server"
                      ControlToValidate="txtNIC" ErrorMessage="*"
ValidationGroup="btnCreate"></asp:RequiredFieldValidator>
                   <asp:RegularExpressionValidator
ID="RegularExpressionValidator1" runat="server"
                      ControlToValidate="txtNIC"
ErrorMessage="Invalied NIC"
                      ValidationExpression="\d{9}(V)"
ValidationGroup="btnCreate" Width="100px"></asp:RegularExpressionValidator>
```

76

**Employee No:** <asp:TextBox ID="txtEmpNo" runat="server" Width="210px"></asp:TextBox> <asp:RequiredFieldValidator ID="RequiredFieldValidator7" runat="server" ControlToValidate="txtEmpNo" ErrorMessage="\*" ValidationGroup="btnCreate"></asp:RequiredFieldValidator> **Secret Question :** <asp:TextBox ID="txtSQ" runat="server" Width="210px"></asp:TextBox> <asp:RequiredFieldValidator ValidationGroup="btnCreate"> asp:RequiredFieldValidator>S www.lik/tdxt.ac.lk Secret Answer : <asp:TextBox ID="txtSA" runat="server" Width="210px"></asp:TextBox> <asp:RequiredFieldValidator ID="RequiredFieldValidator6" runat="server" ControlToValidate="txtSA" ErrorMessage="\*" ValidationGroup="btnCreate"></asp:RequiredFieldValidator> Your Signature : <asp:Label ID="lblSignature"

```
runat="server"></asp:Label>
```

 <asp:Button ID="btnCreate" runat="server" onclick="btnCreate\_Click" Text="Create" ValidationGroup="btnCreate" Width="70px" /> <asp:Button ID="btnSave" runat="server" Enabled="False" Text="Save" Width="70px" onclick="btnSave\_Click" /> </ContentTemplate> </asp:UpdatePanel> </asp:Panel> University of Moratuwa, Sri Lanka.

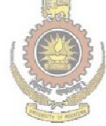

University of Moratuwa, Sri Lanka. Electronic Theses & Dissertations www.lib.mrt.ac.lk

# Appendix E

# **Test Cases**

¥

# 1 Test case for user login authentication

| Test | Description             | Expected out put    | System created     | Status  |
|------|-------------------------|---------------------|--------------------|---------|
| case |                         |                     | output             |         |
| No.  |                         |                     |                    |         |
| 01   | User login with valid   | Display the home    | Display the home   | Success |
|      | user name and           | page                | page               |         |
|      | password                |                     |                    |         |
| 02   | Enter valid user name   | "Invalid password"  | "Invalid           | Success |
|      | and invalid password    | message prompt      | password"          |         |
|      |                         | for the user login  | message prompt     |         |
|      |                         | again               | for the user login |         |
|      |                         |                     | again              |         |
| 03   | Enter invalid user      | "Invalid user       | "Invalid user      | Success |
|      | name and valid          | name" message       | name" message      |         |
|      | password                | prompt for the user | prompt for the     |         |
|      | University              | login/agamtuwa, S   | user login again   |         |
| 04   | Enter invalid userronic | "Invaliduser Disser | "Invalid user      | Success |
|      | name and invalid lib    | name" message       | name" message      |         |
|      | password www.110.1      | prompt for the user | prompt for the     |         |
|      |                         | login again         | user login again   |         |
| 05   | Press the login button  | "Invalid user       | "Invalid user      | Success |
|      | without any values      | name" message       | name" message      |         |
|      |                         | prompt for the user | prompt for the     |         |
|      |                         | login again         | user login again   |         |

Figure E 1 User login authentication

# 2 Test case for read unsigned circulars

| Test<br>case<br>No. | Description                | Expected out put         | System created<br>output | Status  |
|---------------------|----------------------------|--------------------------|--------------------------|---------|
| 01                  | Select a circular          | High light the record    | High light the record    | Success |
| 02                  | Click on Sign              | Display the input<br>box | Display the input box    | Success |
| 03                  | Enter valid signature code | Display the circular     | Display the circular     | Success |
| 04                  | Enter invalid              | "Signature code is       | "Signature code          | Success |

|    | signature code                           | invalid" message<br>prompt for the user                       | is invalid"<br>message prompt<br>for the user                    |         |
|----|------------------------------------------|---------------------------------------------------------------|------------------------------------------------------------------|---------|
| 05 | Press the Ok button<br>without any value | "Signature code is<br>invalid" message<br>prompt for the user | "Signature code<br>is invalid"<br>message prompt<br>for the user | Success |

# Figure E 2 Read unsigned circulars

# 3 Test case for search circulars

| Test<br>case<br>No. | Description                                                     | Expected out put                    | System created output               | Status  |
|---------------------|-----------------------------------------------------------------|-------------------------------------|-------------------------------------|---------|
| 01                  | Select the search<br>criteria by name and<br>enter the key word | Display the sign relevant circulars | Display the sign relevant circulars | Success |
| 02                  | Select the search<br>criteria by ID and<br>enter the key ID     | Display the sign relevant circular  | Display the sign relevant circular  | Success |
| 03                  | Select the search                                               | "No results"                        | "No results"                        | Success |
|                     | criteria by name and                                            | message prompt                      | message prompt                      |         |
|                     | enter the invalid key it                                        | of Moratuwa, Si                     | ri Lanka.                           |         |
| 04                  | Select the search                                               | "No results" Disser                 | "No results"                        | Success |
|                     | criteria by ID and                                              | message prompt                      | message prompt                      |         |
|                     | enter the invalid key0.1                                        | IIII.ac.IK                          |                                     |         |
| 05                  | Select the search                                               | "No results"                        | "No results"                        | Success |
|                     | criteria by ID or name                                          | message prompt                      | message prompt                      |         |
|                     | and key is empty                                                |                                     |                                     |         |

# Figure E 3 Search circulars

# 4 Test case for change password

| Test<br>case<br>No. | Description                                                             | Expected out put                            | System created<br>output                    | Status  |
|---------------------|-------------------------------------------------------------------------|---------------------------------------------|---------------------------------------------|---------|
| 01                  | Insert valid old<br>password, new<br>password and confirm<br>password   | "Successfully<br>changed" message<br>prompt | "Successfully<br>changed"<br>message prompt | Success |
| 02                  | Insert invalid old<br>password, new<br>password and confirm<br>password | "Invalid password"<br>message prompt        | "Invalid<br>password"<br>message prompt     | Success |
| 03                  | Insert valid old password, new                                          | "Invalid password"<br>message prompt        | "Invalid<br>password"                       | Success |

|    | password and invalid   |                    | message prompt |         |
|----|------------------------|--------------------|----------------|---------|
|    | confirm password       |                    |                |         |
| 04 | Insert old password    | "Invalid password" | "Invalid       | Success |
|    | empty new password     | message prompt     | password"      |         |
|    | and invalid confirm    |                    | message prompt |         |
|    | password               |                    |                |         |
| 05 | At least old password, | "Invalid password" | "Invalid       | Success |
|    | new password or        | message prompt     | password"      |         |
|    | confirm password is    |                    | message prompt |         |
|    | empty                  |                    |                |         |

# Figure E 4 Change password

# 5 Test case for generate signature

| Test<br>case | Description               | Expected out put   | System created output | Status  |
|--------------|---------------------------|--------------------|-----------------------|---------|
| No.          |                           |                    | -                     |         |
| 01           | Insert the valid NIC      | Not to show any    | Not to show any       | Success |
|              | number                    | message            | message               |         |
| 02           | Insert the invalid NIC    | "Invalid NIC"      | "Invalid NIC"         | Success |
|              | number                    | message prompt     | message prompt        |         |
| 03           | Insert the valid iversity | Not to show any, S | Not to show any       | Success |
| 04           | Insert the invatid        | Display Message    | Dienlay message       | Success |
| 04           | employee number.lib.1     | nrt.ac.lk          | Display message       | Success |
| 05           | Insert the secret         | No message         | No message            | Success |
|              | question                  | display            | display               |         |
| 06           | Keep the empty            | Display "*"mark    | Display "*"mark       | Success |
|              | question                  | on left            | on left               |         |
| 07           | Insert the secret         | No message         | No message            | Success |
|              | answer                    | display            | display               |         |
|              |                           |                    |                       |         |
| 08           | Keep the empty            | Display "*"mark    | Display "*"mark       | Success |
|              | answer                    | on left            | on left               |         |
| 09           | Create the signature      | Display Signature  | Display Signature     | Success |
|              | button                    | with character and | with character        |         |
|              |                           | numbers            | and numbers           |         |
| 10           | Save the signature        | Empty the NIC,     | Empty the NIC,        | Success |
|              |                           | EmpNo, Sec         | EmpNo, Sec            |         |
|              |                           | question & answer  | question &            |         |
|              |                           |                    | answer                |         |

Figure E 5 Generate signature

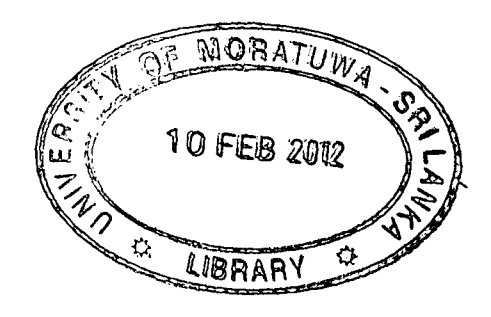